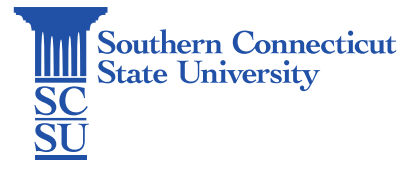

## Jamf Connect: Reset Password

| Introduction       | 1 |
|--------------------|---|
| Resetting Password | 1 |

## Introduction

This guide details how to reset your password on a university-issued Mac computer, using the Jamf Connect application. If you are unable to log into the Mac, see your video "Jamf Connect: Password Rest via Login Screen" instead.

## **Resetting Password**

1. After signing into the Mac, select the Jamf Connect icon from the top toolbar, then select "Reset Password...".

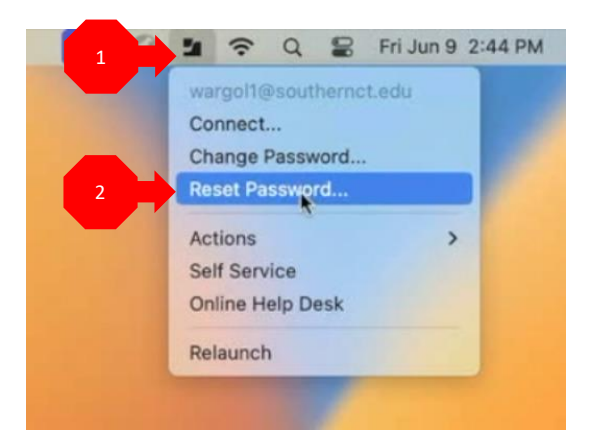

2. Enter your full SCSU email address, the captcha text below, and select "Next".

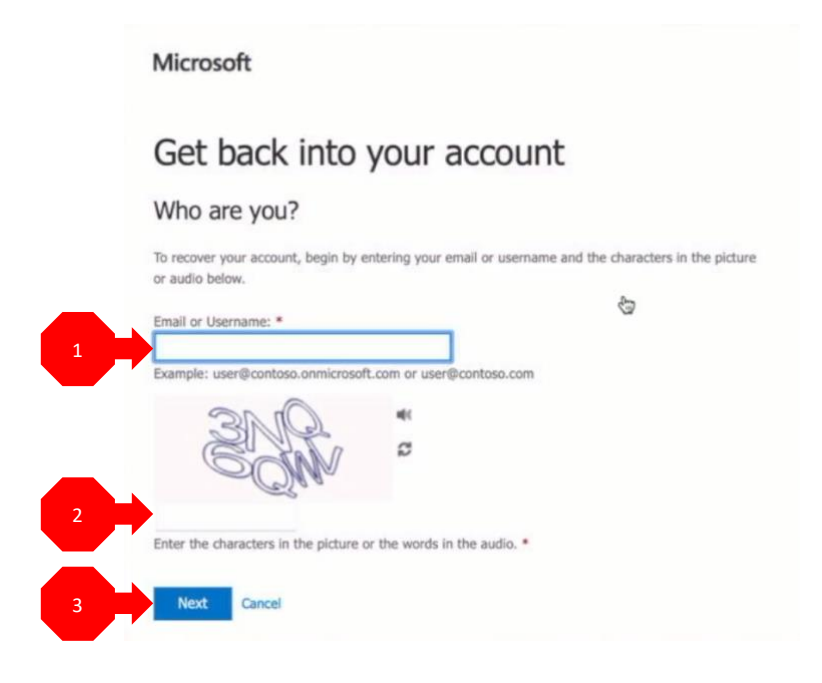

3. Select which method to authenticate with first and follow the instructions for that method.

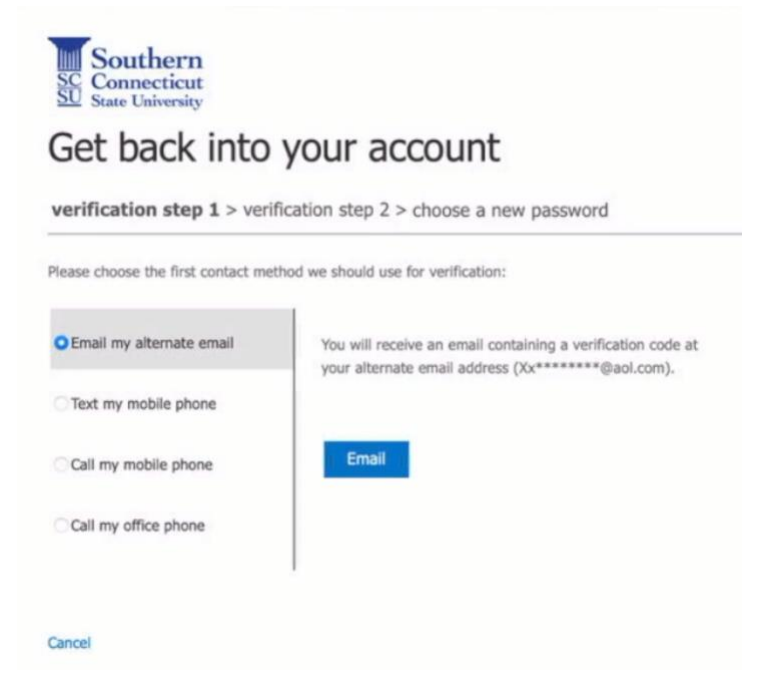

4. Select the second method of authentication and again, follow the instructions for that method.

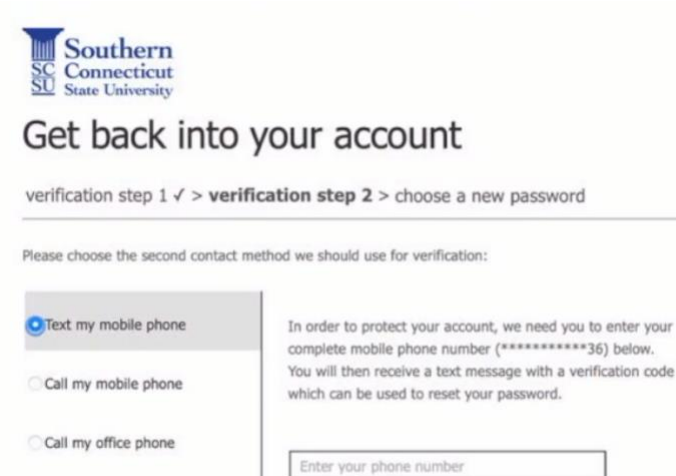

Text (

5. Enter a new password in the two boxes provided and select "Finish".

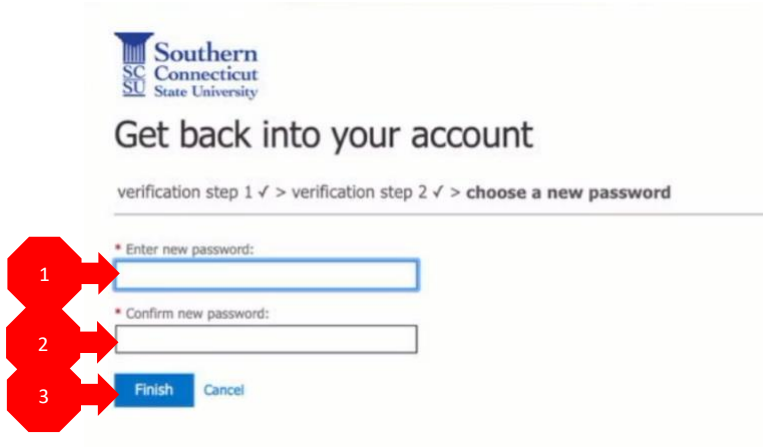

6. Once your password has been reset, you may close this window.

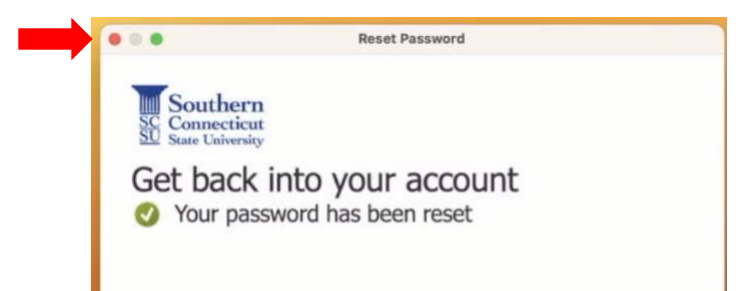

7. Select the Jamf Connect icon again, and select "Connect".

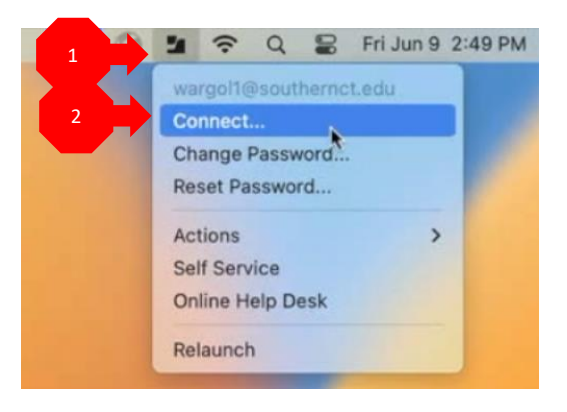

8. Enter your new password and "Sign in".

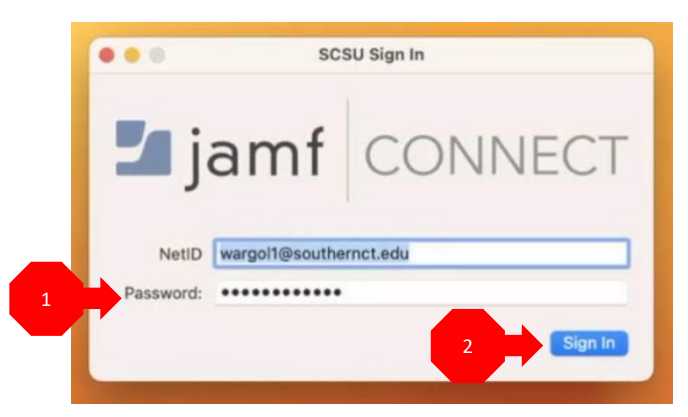

9. You will receive a notification that your local password and NetID password do not match. Enter your **old** password, then "Sync".

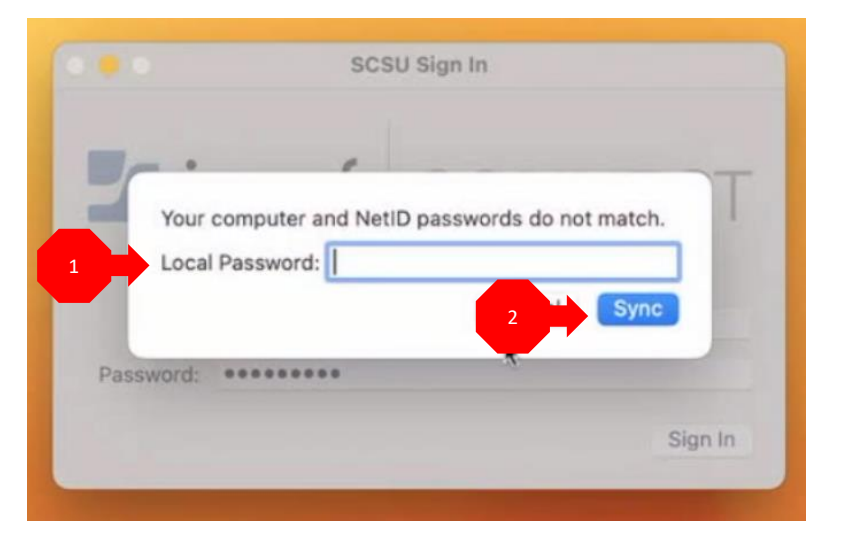